## How to Set Maximum Number of Origin Allowed to User

Displaying of Origin screens allowed to a user can be handled in Users screen

Here are the steps on how to set maximum number of origin Allowed to a user:

- 1. Log in as Admin user
- 2. On user's menu panel, go to System Manager folder then click Users
- 3. Open one user
- 4. Go to User Options panel of users screen
- 5. Enter the number of origin screens allowed on user selected

| Entity-user01 A 🗆 X                                                                               |                         |                                               |                  |                   |                     |  |  |  |  |
|---------------------------------------------------------------------------------------------------|-------------------------|-----------------------------------------------|------------------|-------------------|---------------------|--|--|--|--|
| New Save Search Refresh Delete Undo Additional Archived Reports API Key 2-Step Verification Close |                         |                                               |                  |                   |                     |  |  |  |  |
| Entity General User Comments (0) Attachments (0) Messages Custom Audit Log (5)                    |                         |                                               |                  |                   |                     |  |  |  |  |
| Detail User Roles External Module Registered Computers                                            |                         |                                               |                  |                   |                     |  |  |  |  |
| Username: USER01                                                                                  | VolPstudio Setting      | VolPstudio Settings Change Password           |                  |                   |                     |  |  |  |  |
| User Role ADMIN V                                                                                 | dd Photo                | Email:                                        | ✓ Apply × Cancel |                   |                     |  |  |  |  |
| Security Policy Policy - 1                                                                        |                         | Password:                                     | New Password:    |                   | rd:                 |  |  |  |  |
| User Options                                                                                      |                         | Phone No:                                     | Connect          | Confirm Password: |                     |  |  |  |  |
| Maximum Origin Screens Allowed 3                                                                  | Settings                |                                               |                  |                   |                     |  |  |  |  |
| Administrator User                                                                                | Default Location        |                                               | v Title: Test    |                   |                     |  |  |  |  |
| Only Allow User to Post Transactions they created                                                 | Contact Method:         | Email                                         | v Dept: Test     |                   |                     |  |  |  |  |
| Disable User                                                                                      |                         | Dashboard Role:                               | User 🗸           |                   |                     |  |  |  |  |
| Filter Entity Types                                                                               |                         | JIRA Username:                                | user01           |                   |                     |  |  |  |  |
| X Delete 🗄 Layout 🔍 Filter Records (F3)                                                           |                         | Date Format:                                  | M/d/yyyy ~       | Number Form       | nat: 1,234,567.89 ~ |  |  |  |  |
| Entity Type                                                                                       | Filter                  | Approvals                                     |                  |                   |                     |  |  |  |  |
|                                                                                                   | + Insert X Delet        | nsert 🛪 Delete 🔡 Layout 🔍 Filter Records (F3) |                  |                   |                     |  |  |  |  |
|                                                                                                   | Require Approva         | quire Approval For Approver List              |                  |                   |                     |  |  |  |  |
|                                                                                                   | Sales Order iRely Admin |                                               |                  |                   |                     |  |  |  |  |
|                                                                                                   |                         |                                               |                  |                   |                     |  |  |  |  |
|                                                                                                   |                         |                                               |                  |                   |                     |  |  |  |  |
| 🕐 🗘 🖗 Ready                                                                                       |                         |                                               |                  |                   | Page 1 of 1 🕨 🕅     |  |  |  |  |

- 6. Click Save button to save the changes
- 7. Once applied, the user will only be allowed to open the set limit of origin screens. If the user will try to open additional origin screen, this message will pop up.

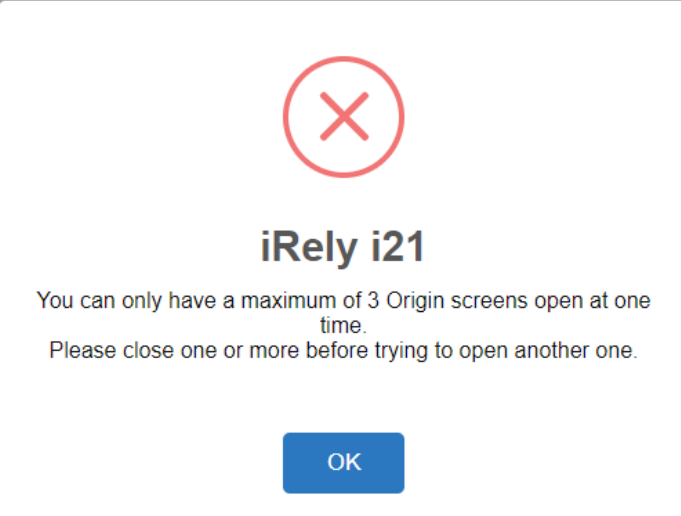

Here are the steps on how to set maximum number of origin Allowed to a user:

- 1. Log in as Admin user
- 2. On user's menu panel, go to System Manager folder then click Users
- 3. Open one user
- 4. Go to User Options panel of users screen

5. Enter the number of origin screens allowed on user selected

| Save Search Refresh Delete Undo Additional - Archived Reports API Key 2-5 | Step Verification Close                 |
|---------------------------------------------------------------------------|-----------------------------------------|
| 7 User Comments (5) Attachments (5) Messages Custom Audit Log (78)        |                                         |
| iii User Roles External Module Registered Computers                       |                                         |
| mame: BETH                                                                | Change Password                         |
|                                                                           | ✓ Apply X Cancel                        |
| tact Method:                                                              | New Password:                           |
| artment:                                                                  | Confirm Password:                       |
|                                                                           |                                         |
| er Options                                                                | Settings                                |
| Maximum Number of Origin Screens Allowed 3                                | Default Role: ADMIN .                   |
| Allow User to only Post Transactions they created                         | Default Location: 0001 - Fort Wayne     |
| Administrator User                                                        | JIRA Username: beth                     |
| Disable User                                                              | Dashboard Role: Administrator           |
| User cannot change password                                               |                                         |
| User must change password on next login                                   |                                         |
|                                                                           | Approvals                               |
|                                                                           | × Delete 🗄 Layout 🔍 Filter Records (F3) |
|                                                                           | Require Approval For                    |
|                                                                           | Purchase Order                          |
|                                                                           | Voucher                                 |
|                                                                           |                                         |
|                                                                           |                                         |

Click Save button to save the changes
 Once applied, the user will only be allowed to open the set limit of origin screens. If the user will try to open additional origin screen, this message will pop up.

| Rath Date Base         | i21 iRely Test        |                  |                         |                           |                                     |                       | iearch                      | lo 📕 🕿 🐢 🔒 De Logoux 🛛                 |
|------------------------|-----------------------|------------------|-------------------------|---------------------------|-------------------------------------|-----------------------|-----------------------------|----------------------------------------|
| Collapse All Merus     | Audit Log History     |                  | 0 8                     | efresh 🍸 View al Riber 🗛  | Coline Users                        | 🕒 Force Sign Out 🔛    | Message (2 Refresh Filter / | Active Origin Screens Refresh          |
| △ Home                 | User                  | Action           | Screen                  | Date/Time *               | User                                | User Role             | Operating System            | Screen Name Dote/Time Opened           |
| · Fevorites            | 👕 Beth Dela Paz       | Updated a record | Entity                  | Today at 7:10 PM          | 🔒 🔄 🍟 Beth Dela Paz                 | Administrator         | Windows 8.1                 | Ag Customer Inquiry 04-18-2016 7:11 PM |
| ♥ filter               | Centra Dela Paz       | Updated a record |                         | Today at 7:07 PM          |                                     |                       |                             | Print/Vew Reports 04-18-2016 7:11 PM   |
| Risk Management        |                       |                  |                         |                           |                                     |                       |                             |                                        |
| Scale                  | Bern Dela Paz         | Updated a record |                         | Today at 7301 PW          |                                     |                       |                             |                                        |
| Logistics              | Perin Dela Paz        | Updated a record | User Profile            | Today at 6:52 PM          |                                     |                       |                             |                                        |
| Manufacturing          | erth Dela Paz         | Updated a record | Entity                  |                           |                                     |                       |                             |                                        |
| 📮 Tank Management      | Duris Dala Par        | Crassed a record |                         |                           |                                     |                       |                             |                                        |
| Card Fueling           |                       |                  |                         | ( (                       | $\sim$                              |                       |                             |                                        |
| 🖵 Store                | Beth Dela Paz         | Created a record | Entity                  |                           | $(\land)$                           |                       |                             |                                        |
| CBM                    | 🔮 Bech Dela Paz       | Updated a record | Entity                  |                           | $\smile$                            |                       |                             |                                        |
| 🖵 Help Desk            | C Each Data Data      | Undered a second | Factor                  | in in                     | alu :04                             |                       |                             |                                        |
| Transports             | · Controlling Plat    |                  |                         | IK                        | ery iz i                            |                       |                             |                                        |
| Quality                | Comments              |                  |                         | You can only have a maxim | um of 3 Origin screens oper<br>time | at one                |                             |                                        |
| U Warehouse            | User                  | Action           | Screen                  | Please close one or more  | before trying to open anothe        | r one.                | Date/Time *                 |                                        |
| Patronage              | 👕 Dech Dela Paz       | Posted a comment | Entity - BETHD          |                           | OK                                  | Beth Dela Paz         | a minute ago                |                                        |
| Energy Trac            |                       |                  |                         |                           | UK .                                |                       |                             |                                        |
| PT Customer Inquiry    | Bern Dela Paz         | Posted a comment |                         |                           |                                     | Lonversions           | s minuses ago               |                                        |
| Ag Customer Inquiry    | Pertr Dela Paz        | Posted a comment | Entity - BETHD          | 03/14/2016                | System Manager                      | Company Configuration | 10 minutes ago              |                                        |
| Grain Customer Inquiry | 💡 Beth Dela Paz       | Posted a comment | General Journal - GJ-42 | 03/08/2016                | Entity Management                   | User Profile          | 13 minutes ago              |                                        |
| Print/New Reports      | Beth Dela Par         | Posted a comment |                         | 02/19/2016                | Entity Management                   |                       | 18 minutes app              |                                        |
| 🕾 Company Setup        |                       |                  |                         |                           |                                     |                       |                             |                                        |
| General Ledger         | Beth Dela Paz         | Posted a comment | Entity - BETHD          | 02/19/2016                | Entity Management                   |                       | 19 minutes ago              |                                        |
|                        | 💡 Beth Dela Paz       | Posted a comment | Entity - BETHD          | 02/17/2016                | Entity Management                   | Entity - 113-Em       | 2 hours ago                 |                                        |
| - Accounts Hayable     |                       |                  |                         |                           | Entity Management                   | Endty Tariff Type     | 6 hours ago                 |                                        |
| E                      |                       |                  |                         |                           | Freine Management                   |                       | Thrusten                    |                                        |
|                        | Company 01 Version 10 | 1 0412 275       |                         |                           | and a second second                 |                       |                             | v v                                    |

Here are the steps on how to set maximum number of origin Allowed to a user:

- Log in as Admin user
  On user's menu panel, go to System Manager folder then click Users
  Open one user
- 4. Go to User Options panel of users screen

| New Save Search                                   | Refresh Delete      | Undo Additional 🕶  | Archived Rep  | oorts API Key | Enable Two-Step Verific | cation Close                |  |  |
|---------------------------------------------------|---------------------|--------------------|---------------|---------------|-------------------------|-----------------------------|--|--|
| Entity User Com                                   | ments (0) Attachn   | nents (0) Custom   | Audit Log (1) |               |                         |                             |  |  |
| Detail User Roles                                 | External Module     | Registered Compute | rs            |               |                         |                             |  |  |
| Username: il                                      | Rely Admin          |                    |               |               | Change Password         | l.                          |  |  |
| Title:                                            |                     |                    |               | Add Photo     | 🗸 Apply 🗙 Cano          | cel                         |  |  |
| Contact Method:                                   |                     |                    |               |               | New Password:           |                             |  |  |
|                                                   |                     |                    |               |               | Confirm Password:       |                             |  |  |
|                                                   |                     |                    |               |               |                         |                             |  |  |
| User Options                                      |                     |                    | _             |               | Settings                |                             |  |  |
| Maximum Numb                                      | er of Origin Screen | s Allowed          | 3             |               | JIRA Username:          |                             |  |  |
| Allow User to only Post Transactions they created |                     |                    |               |               | Dashboard Role:         |                             |  |  |
| ✓ Administrator User                              |                     |                    |               |               | Default Location:       |                             |  |  |
| Disable User                                      |                     |                    |               |               | Default Role:           | ADMIN                       |  |  |
| User cannot c                                     | hange password      | novt login         |               |               |                         |                             |  |  |
| User must change password on next login           |                     |                    |               |               | Approvals               |                             |  |  |
|                                                   |                     |                    |               |               | X Delete 😐 I            | avout Q Filter Records (E3) |  |  |
|                                                   |                     |                    |               |               | Require Appr            | roval For                   |  |  |
|                                                   |                     |                    |               |               |                         |                             |  |  |
|                                                   |                     |                    |               |               |                         |                             |  |  |

6. Once applied, the user will only be allowed to open the set limit of origin screens. If the user will try to open additional origin screen, this message will pop up.

|                                                                                                    | Bennese to harvest inc.                                                           | Q Search              | 🕙 🌲 🗃 🥬 🕞 Logout 📰                                                                   |
|----------------------------------------------------------------------------------------------------|-----------------------------------------------------------------------------------|-----------------------|--------------------------------------------------------------------------------------|
| Collapse All Menus                                                                                                    | Comments                                                                          | Recently Viewed       | Active Origin Screens Refresh                                                        |
|                                                                                                    |                                                                                   | TODAY                 | PT Customer Inquiry<br>Company Control File Maintenance<br>User Security Maintenance |
| Virtual Meere Billing<br>Degree Day Clock<br>Devices<br>Event Spees<br>Event Spees<br>Event Codes<br>Event Accountion<br>Meere Types<br>Renoup Jakan Delwrees<br>Resulve Sync Conflict<br>Lease Billing Incomive<br>Clock Reading Honory<br>Lease<br>Reports<br>PPC Conflict<br>Lease Billing Incomive | No cogeneres<br>IRe<br>You can only have a maximur<br>Please close one or more be | I vaked Lease Blings) |                                                                                      |
| Company Setup  Electronic Forms Menu  Company Setup  Electronic Forms Menu  Company Control File Mane.  User Security Manotenance  Ran Usity  Accounts Payable  Perrolac                                                                                                    | No messages                                                                       | No alers              |                                                                                      |